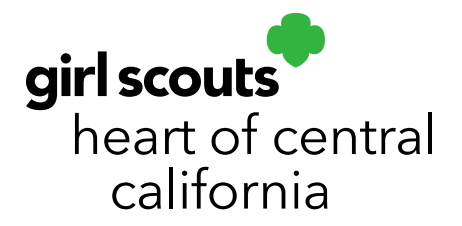

## **Service Unit Early Recognition Orders**

- 1. Log in to <u>Smart Cookies</u> (www.abcsmartcookies.com).
- From the Dashboard, under Action Items, click on Troops with No Early Recognition Orders. Create an Early Recognition Order for any troops on this list. If your Dashboard does not show this, all troops have an Early Recognition Order.

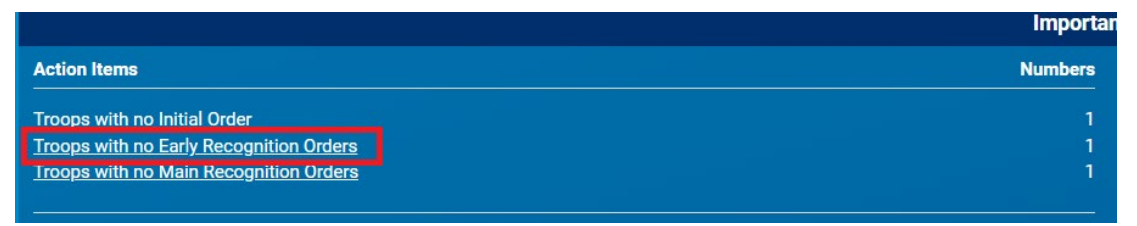

3. Once all troops have an Early Recognition Order created, go to **Rewards**; click **Manage Recognition Order**.

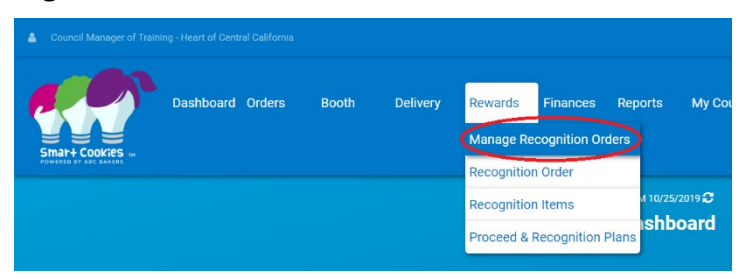

- 4. Ensure **Order Status** column shows as **"T"** for troop submitted.
- 5. If orders do not show status as **"T"**, click the pencil icon to review.

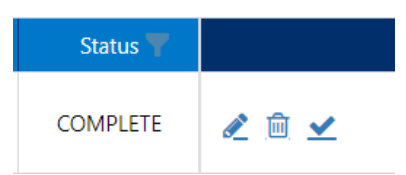

6. Click the arrow next to each girl's name to review. **Red exclamation icons** mean there are pending items that need to be reviewed or selected. **Unread** means that

girlscoutshcc.org

Sacramento Regional Program Center and STEM Center + MakerSpace 6601 Elvas Avenue Sacramento, CA 95819 t 800.322.4475 • f 916.452.9182 Modesto Regional Program Center and STEM Center + MakerSpace 3330 Oakdale Road Modesto, CA 95355 t 209.545.3620 • f 209.545.3621 rewards have not been reviewed/verified but it is not necessary to click on each individual line. To review each girl's orders, click the arrow on the right-hand side next to each girl's name. Select the correct t-shirt size for each girl. Click **Save** when reviewed.

7. Click back to **Recognition Order** on the top left. Repeat for each girl needing review.

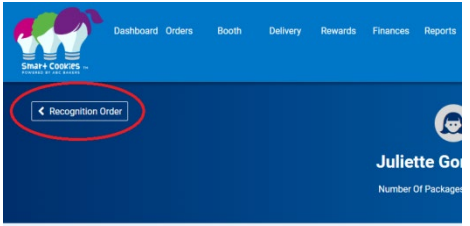

8. Click **Submit** when finished. The status will now show as **"S**" for service unit submitted.

| Recognition Order<br>Troop: 99999   Order: 0000002 |        |
|----------------------------------------------------|--------|
| Contex Type:                                       |        |
|                                                    |        |
| STATUS: COMPLETE                                   | SUBMIT |

- 9. Go back to **Manage Recognition Orders** to and repeat process for all orders not showing status as **"T"**.
- 10. Once all troops have an order created and all orders are reviewed, go back to **Manage Recognition Orders**.
- For easy submission, click the checkbox near the top of the page and click
  Submit All. The order status will change to "S" for service unit submitted.

|           |                       | Manage Recognition Orders |         |        |
|-----------|-----------------------|---------------------------|---------|--------|
|           |                       |                           |         |        |
| 1 Orde    | rs                    |                           |         |        |
| -         | <b>`</b>              |                           |         |        |
| Submit Al | Unsubmit All          |                           |         |        |
|           | District 🚏            | SU 🔻                      | Troop 🔻 | Type T |
|           |                       |                           | 00000   |        |
|           | No Specified District | 99999                     | 53555   | Early  |